|                                                                       |                                                                                                    | C-12 Avis                 | o para dar de bai                                                             | a al astímulo fiscal a                        | n materia del IVA e                                                                                      | n la región fronter                                     | iza nor | to o sur                   |    |  |
|-----------------------------------------------------------------------|----------------------------------------------------------------------------------------------------|---------------------------|-------------------------------------------------------------------------------|-----------------------------------------------|----------------------------------------------------------------------------------------------------|---------------------------------------------------------|---------|----------------------------|----|--|
| Trámit                                                                | te                                                                                                    | •                         |                                                                               | Descripción del t                             | trámite o servicio                                                                                       |                                                         |         | Monto                      |    |  |
| Servic                                                                | io                                                                                                    | ō                         | Presenta este aviso cuando deias de anlicar el estímulo fiscal en materia del |                                               |                                                                                                    |                                                         |         | Gratuito                   |    |  |
| -                                                                     |                                                                                                    |                           | IVA en la región f                                                            | ronteriza norte o sur.                        |                                                                                                    |                                                         | 0       | Pago<br>derechos<br>Costo: | de |  |
|                                                                       | ¿Qu                                                                                                    | ién puede                 | solicitar el trámit                                                           | e o servicio?                                 | ¿Cuándo se presenta?                                                                                     |                                                         |         |                            |    |  |
| Persor                                                                | nas fí                                                                                                    | sicas o mo                | rales.                                                                        |                                               | En cualquier momento.                                                                                    |                                                         |         |                            |    |  |
| ;                                                                     | Dónd                                                                                                    | le puedo p                | resentarlo?                                                                   | En el Portal del SA                           | prtal del SAT:                                                                                           |                                                         |         |                            |    |  |
| Ŭ                                                                     |                                                                                                    |                           |                                                                               | En la liga: https://zonafronteriza.sat.gob.mx |                                                                                                    |                                                         |         |                            |    |  |
|                                                                       |                                                                                                    |                           |                                                                               |                                               |                                                                                                    |                                                         |         |                            |    |  |
| ¿Qué tengo que hacer para realizar el trámite o servicio?             |                                                                                                    |                           |                                                                               |                                               |                                                                                                    |                                                         |         |                            |    |  |
| 1. 1                                                                  | Ingre                                                                                                    | sa al Porta               | l del SAT en la liga                                                          | del apartado ¿Dóndo                           | e puedo presentari                                                                                       | o?                                                      |         |                            |    |  |
| 2. I                                                                  | 2. Registra los datos de tu e.firma o Contraseña, y oprime el botón <b>Enviar.</b>                           |                           |                                                                               |                                               |                                                                                                    |                                                         |         |                            |    |  |
| 3. I                                                                  | Ingre                                                                                                    | sa la opció               | n <b>Registro de sol</b> i                                                    | citud.                                        |                                                                                                    |                                                         |         |                            |    |  |
| 4. I                                                                  | Indica                                                                                                    | a la región i             | fronteriza donde de                                                           | eseas aplicar el estím                        | ulo fiscal y seleccior                                                                                   | na tu trámite:                                          |         |                            |    |  |
|                                                                       | Incorporación al padrón de beneficiarios.                                                                    |                           |                                                                               |                                               |                                                                                                    |                                                         |         |                            |    |  |
|                                                                       | Aplicación del estímulo fiscal en región fronteriza.                                                         |                           |                                                                               |                                               |                                                                                                    |                                                         |         |                            |    |  |
|                                                                       | Renovación del estímulo para región fronteriza.                                                              |                           |                                                                               |                                               |                                                                                                    |                                                         |         |                            |    |  |
|                                                                       | Baja del estímulo en región fronteriza.                                                                      |                           |                                                                               |                                               |                                                                                                    |                                                         |         |                            |    |  |
| 5. V                                                                  | Valida la vista previa de tu acuse.                                                                          |                           |                                                                               |                                               |                                                                                                    |                                                         |         |                            |    |  |
| 6. (                                                                  | Oprime el botón Enviar, genera el acuse de recepción que contiene el folio del trámite con el que puedes dar |                           |                                                                               |                                               |                                                                                                    |                                                         |         |                            |    |  |
| 5                                                                     | segui                                                                                                    | miento a tu               | ı aviso, imprímelo o                                                          | o guárdalo.                                   |                                                                                                    |                                                         |         |                            |    |  |
|                                                                       | ¿Qué requisitos debo cumplir?                                                                                |                           |                                                                               |                                               |                                                                                                    |                                                         |         |                            |    |  |
| No apl                                                                | ica.                                                                                                    |                           |                                                                               |                                               |                                                                                                    |                                                         |         |                            |    |  |
|                                                                       |                                                                                                    |                           |                                                                               | ¿Con qué condicio                             | ones debo cumplir?                                                                                       | •                                                       |         |                            |    |  |
| • (                                                                   | Conta                                                                                                    | ar con Cont               | traseña o e.firma.                                                            |                                               |                                                                                                    |                                                         |         |                            |    |  |
|                                                                       | SEGUIMIENTO Y RESOLUCIÓN DEL TRÁMITE O SERVICIO                                                              |                           |                                                                               |                                               |                                                                                                    |                                                         |         |                            |    |  |
| ¿Có                                                                   | omo p                                                                                                    | ouedo dar                 | seguimiento al tra                                                            | ámite o servicio?                             | ¿El SAT realizará alguna inspección o verificación para emitir la resolución de este trámite o servicio? |                                                         |         |                            |    |  |
| Con<br><u>https://</u>                                                | el n<br>/zona                                                                                                | úmero de<br>fronteriza.s  | e folio de tu a<br>sat.gob.mx                                                 | aviso, en la liga:                            | No.                                                                                                    |                                                         |         |                            |    |  |
| Resolución del trámite o servicio                                     |                                                                                                    |                           |                                                                               |                                               |                                                                                                    |                                                         |         |                            |    |  |
| Consultar sus roles en el apartado de Consulte su información fiscal. |                                                                                                    |                           |                                                                               |                                               |                                                                                                    |                                                         |         |                            |    |  |
| Pla<br>re                                                             | izo m<br>suelv                                                                                               | náximo pai<br>va el trámi | ra que el SAT<br>te o servicio                                                | Plazo máximo p<br>solicite informa            | ara que el SAT<br>ción adicional                                                                         | Plazo máximo para cumplir con la información solicitada |         |                            |    |  |
| 45 día                                                                | s nat                                                                                                    | urales.                   |                                                                               | No aplica.                                    | No aplica.                                                                                               |                                                         |         |                            |    |  |
| j.                                                                    | Qué d                                                                                                    | documento                 | o obtengo al finali<br>servicio?                                              | zar el trámite o                              | ¿Cuál es la vigencia del trámite o servicio?                                                             |                                                         |         |                            |    |  |
| Acuse                                                                 | de re                                                                                                    | ecibo.                    |                                                                               |                                               | Indefinida.                                                                                              |                                                         |         |                            |    |  |

| CANALES DE ATENCIÓN                                                                                                    |                                                                                                    |                    |                                                                                                    |  |  |  |  |  |
|----------------------------------------------------------------------------------------------------|----------------------------------------------------------------------------------------------------|--------------------|----------------------------------------------------------------------------------------------------|--|--|--|--|--|
|                                                                                                    | Consultas y dudas                                                                                                    | Quejas y denuncias |                                                                                                    |  |  |  |  |  |
| •                                                                                                    | MarcaSAT de lunes a viernes de 09:00 a 18:00 hrs.,<br>excepto días inhábiles:<br>Atención telefónica: desde cualquier parte del país 55<br>627 22 728 y para el exterior del país (+52) 55 627 22<br>728.<br>Vía Chat: <u>https://chat.sat.gob.mx</u><br>Atención personal en las Oficinas del SAT ubicadas en<br>diversas ciudades del país, como se establece en la<br>siguiente liga:<br><u>https://www.sat.gob.mx/portal/public/directorio</u><br>Los días y horarios siguientes: lunes a jueves de 09:00<br>a 16:00 hrs. y viernes de 08:30 a 15:00 hrs., excepto<br>días inhábiles. | •                  | Quejas y Denuncias SAT, desde cualquier parte del<br>país 55 885 22 222 y para el exterior del país (+52) 55<br>885 22 222 (quejas y denuncias).<br>Correo electrónico: <u>denuncias@sat.gob.mx</u><br>En el Portal del SAT:<br><u>https://www.sat.gob.mx/portal/public/tramites/quejas-o-<br/>denuncias</u><br>Teléfonos rojos ubicados en las oficinas del SAT.<br>MarcaSAT 55 627 22 728 opción 8. |  |  |  |  |  |
| Información adicional                                                                                                    |                                                                                                    |                    |                                                                                                    |  |  |  |  |  |
| A partir del momento en que los contribuyentes avisen de su baja del estímulo fiscal en materia del IVA en la región fronteriza norte o sur, dejarán de aplicar los beneficios establecidos en el estímulo antes mencionado. |                                                                                                    |                    |                                                                                                    |  |  |  |  |  |
| Fundamento jurídico                                                                                                    |                                                                                                    |                    |                                                                                                    |  |  |  |  |  |
| Artíc<br>del E                                                                                                    | Artículos Décimo Segundo del DECRETO DOF 31/12/2018, modificado mediante DECRETO 30/12/2020; Décimo Primero del DECRETO DOF 30/12/2020 Región fronteriza sur; Regla 11.9.2. de la RMF.                                                                                                    |                    |                                                                                                    |  |  |  |  |  |